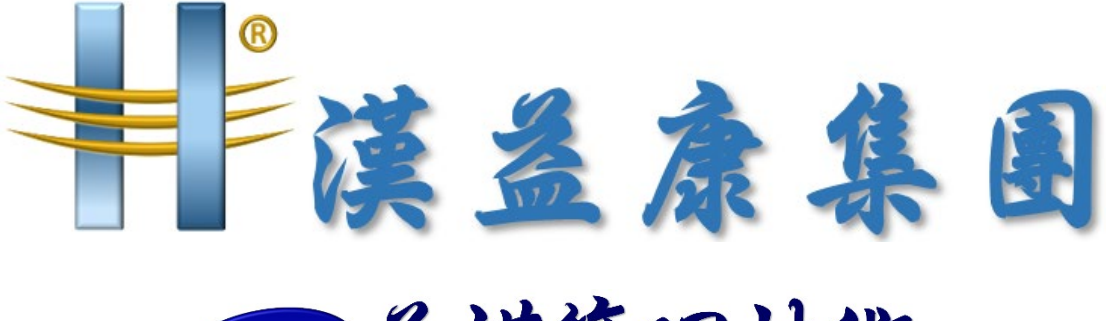

# 的益模管理技術

## Analyzer\_EMO\_BI 春節假期前 備份文件

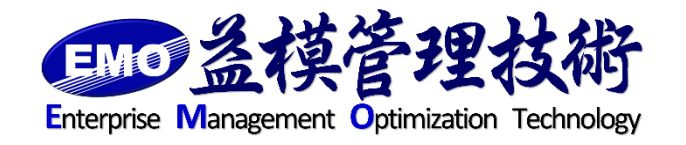

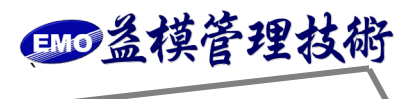

Analyzer BI 備份(包含 EMO BI), 平常建議每天備份, 年度備份, 請注意異地存放, 如有不 清楚, 請連絡益模顧問師。

一、Analyzer BI 備份

備份 Analyzer config 檔

備份 C:\Program Files\Analyzer\web\config 目錄中的所有檔案,其中包含有資料庫的設定 與產品註冊的相關資訊,如下圖。

| 合管理 👻 🍃 開歌 🌖   | 加入至媒體櫃 ▼ 共用對象 ▼ 第   | 所增資料夾              |                     |      | 388 · 🛅 |
|----------------|---------------------|--------------------|---------------------|------|---------|
| 我的最爱           | 名稱 🖌                | 修改日期               | 類型                  | 大小   |         |
| 瀇 下載           | 🎍 admins            | 2015/3/25 上午 11:26 | 檔案資料夾               |      |         |
| ■ 点面           | ili artifacts       | 2015/3/25 上午 11:26 | 檔案資料夾               |      |         |
| 📃 最近的位置        | 🔒 assistant         | 2015/3/25 上午 11:27 | 檔案資料夾               |      |         |
| 体确握            | 👔 bin               | 2015/3/25 上午 11:27 | 檔案資料夾               |      |         |
| 文件             | classes             | 2015/3/25 上午 11:26 | 檔案資料夾               |      |         |
| 🍌 音樂           | le config           | 2015/3/25 上午 11:26 | 檔案資料夾               |      |         |
| 視訊             | dashboard           | 2015/3/25 上午 11:26 | 檔案資料夾               |      |         |
| <b>■</b> ■ H   | a explorer          | 2015/3/25 上午 11:26 | 檔案資料夾               |      |         |
| 電腦             | 🎍 help              | 2015/3/25 上午 11:26 | 檔案資料夾               |      |         |
| 🕻 本機磁碟 (C.)    | 退 imagelib          | 2015/3/25 上午 11:26 | 檔案資料夾               |      |         |
| w ACERV15 上的 E | 🍌 images            | 2015/5/8 上午 11:19  | 檔案資料夾               |      |         |
| 100.0          | 빌 language          | 2015/3/25 上午 11:27 | 檔案資料夾               |      |         |
| ACERV15        | 🎍 log               | 2015/3/25 上午 11:26 | 檔案資料夾               |      |         |
| 🖣 АМУ          | 길 maps              | 2015/3/23 下午 02:51 | 檔案資料夾               |      |         |
| 📮 ASUS         | 🎩 message           | 2015/3/25 上午 11:26 | 檔案資料夾               |      |         |
| JACKSONDAI-PC  | 🔒 scripts           | 2015/3/25 上午 11:26 | 檔案資料夾               |      |         |
| LENOVO-MAV     | 🎍 services          | 2015/3/25 上午 11:26 | 檔案資料夾               |      |         |
| MONICA_TSENG-  | 길 setup             | 2015/3/25 上午 11:26 | 檔案資料夾               |      |         |
| NAS4FREE       | 🍌 temporary         | 2015/3/25 上午 11:26 | 檔案資料夾               |      |         |
| PB-MAY         | 길 translations      | 2015/3/25 上午 11:26 | 檔案資料夾               |      |         |
| tochent        | 🛅 About.aspx        | 2015/3/17 上午 12:33 | ASP NET Server Page | 1 KB |         |
| WIN-173TA2H01I | 🕢 calendarStyle.css | 2007/8/20 下午 02:53 | Cascading Style She | 2 KB |         |
| WIN-S791DQPZBI | ChangePassword aspx | 2015/3/17 上午 12:34 | ASP NET Server Page | 1 KB |         |

## C:\Program Files\Analyzer\web\config 目錄中的所有檔案,參考畫面,如下圖

| 管理 - 加入至媒體     | 豊櫃 ▼ 共用對象 ▼ 新増資料夾        |                    |                   |       | 388 | • |
|----------------|--------------------------|--------------------|-------------------|-------|-----|---|
| 我的最爱 📤         | 名稱 🖌                     | 修改日期               | 類型                | 大小    |     |   |
| 下載             | Chartattrs.config        | 2015/2/12 下午 11:28 | XML Configuration | 58 KB |     |   |
| 兵面             | Chartpalettes config     | 2004/12/26 下午 11   | XML Configuration | 3 KB  |     |   |
| 最短时间宣          | is chartpalettes2.config | 2014/1/22 下午 04:43 | XML Configuration | 6 KB  |     |   |
| 某體語            | 🗟 chartpalettes3.config  | 2007/6/8 下午 04:38  | XML Configuration | 3 KB  |     |   |
| 文件             | 🕒 customlinks.config     | 2007/3/16 下午 04:03 | XML Configuration | 1 KB  |     |   |
| 音樂             | 📑 datapackage.config     | 2015/3/25 上午 11:47 | XML Configuration | 1 KB  |     |   |
| 視訊             | i dbconfig config        | 2015/9/25 上午 11:58 | XML Configuration | 1 KB  |     |   |
| ⊠A             | isclaimers config        | 2009/7/23 下午 11:34 | XML Configuration | 1 KB  |     |   |
| tið            | sexportles: config       | 2015/3/25 上午 11:41 | XML Configuration | 1 KB  |     |   |
| 本機磁碟 (C;)      | augestyles.config        | 2010/7/13 下午 04:06 | XML Configuration | 7 KB  |     |   |
| ACERV15上的 E    | 📑 ldap config            | 2006/11/16 上午 08   | XML Configuration | 1 KB  |     |   |
| 894            | i mailconfig.config      | 2005/4/15 下午 07:55 | XML Configuration | 1 KB  |     |   |
| ACERV15        | i mybuttons config       | 2015/3/11 下午 10:30 | XML Configuration | 4 KB  |     |   |
| AMY            | persistence config       | 2015/3/25 上午 11:27 | XML Configuration | 25 KB |     |   |
| ASUS           | is secondicy config      | 2004/9/12 下午 02:16 | XML Configuration | 1 KB  |     |   |
| JACKSONDAI-PC  | sysconfig config         | 2016/1/14 下午 02:53 | XML Configuration | 2 KB  |     |   |
| LENOVO-MAY     | 📑 theme config           | 2007/3/8 上午 12:03  | XML Configuration | 2 KB  |     |   |
| MONICA_TSENG-  | threshold notify config  | 2007/7/12 下午 09:55 | XML Configuration | 1 KB  |     |   |
| NAS4FREE       |                          |                    |                   |       |     |   |
| PB-MAY         |                          |                    |                   |       |     |   |
| USER-37A4C89EC |                          |                    |                   |       |     |   |
| WIN-173TA2H01I | 1                        |                    |                   |       |     |   |
| WIN-S791DQPZBI | 1                        |                    |                   |       |     |   |

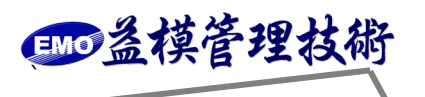

備份 Analyzer Mobile config 檔 · (只有購買 Analyzer Mobile 用戶 · 才要做)

備份 C:\Program Files\AnalyzerMobile\config 目錄中的所有檔案,其中包含有 IIS 相關資訊, 如下圖。

| 管理 🔻 浸 開散      | 加入至媒體種 - 共用對象 - 新增       | 曾料夾                |                     |      | ) | T |
|----------------|--------------------------|--------------------|---------------------|------|---|---|
| 我的最爱           | 名稱 -                     | 修改日期               | 類型                  | 大小   |   |   |
| ▶ 下載           | 🕌 bin                    | 2015/3/25 上午 11:52 | 檔案資料夾               |      |   |   |
| ■ 点面           | charts                   | 2015/3/25 上午 11:52 | 檔案資料夾               |      |   |   |
| 1. 能虹的位置       | le configs               | 2015/3/25 上午 11:52 | 檔案資料夾               |      |   |   |
| 媒體櫃            | 🏭 images                 | 2015/3/25 上午 11:52 | 檔案資料夾               |      |   |   |
| 文件             | - Innguages              | 2015/3/25 上午 11:52 | 檔案資料夾               |      |   |   |
| ▶ 音樂           | scripts                  | 2015/3/25 上午 11:52 | 檔案資料夾               |      |   |   |
| ≝ 視訊<br>□ □ □  | 3 services               | 2015/3/25 上午 11:52 | 檔案資料夾               |      |   |   |
|                | stylesheets              | 2015/3/25 上午 11:52 | 檔案資料夾               |      |   |   |
| 電腦             | 🔟 Aboutaspx              | 2014/8/7 下午 04:50  | ASP.NET Server Page | 1 KB |   |   |
| _ 本機磁碟 (C:)    | Default.aspx             | 2014/8/7 下午 04:50  | ASP.NET Server Page | 1 KB |   |   |
| acerv15 上的 E   | 🛅 Error aspx             | 2014/8/7 下午 04:50  | ASP.NET Server Page | 1 KB |   |   |
| 網路             | 🛅 Login aspx             | 2014/8/7 下午 04:50  | ASP.NET Server Page | 1 KB |   |   |
| ACERV15        | 🔲 Logout aspx            | 2014/8/7 下午 04:50  | ASP.NET Server Page | 1 KB |   |   |
| AMA 🗎          | i Precompiled App.config | 2014/8/7 下午 04:50  | XML Configuration   | 1 KB |   |   |
| 📕 ASUS         | ReportViewer.aspx        | 2014/8/7 下午 04:50  | ASP.NET Server Page | 1 KB |   |   |
| JACKSONDAI-PC  | is web.config            | 2015/4/10 下午 05:03 | XML Configuration   | 2 KB |   |   |
| LENOVO-MAY     | 14-1222 CA               |                    |                     |      |   |   |
| MONICA_TSENG-  | 1                        |                    |                     |      |   |   |
| NAS4FREE       | 1                        |                    |                     |      |   |   |
| PB-MAY         |                          |                    |                     |      |   |   |
| tschent        |                          |                    |                     |      |   |   |
| WIN-173TA2H011 | 1                        |                    |                     |      |   |   |
| WIN-S791DOPZBI |                          |                    |                     |      |   |   |

C:\Program Files\AnalyzerMobile\config 目錄中的所有檔案,參考畫面,如下圖

| Configs                                                                     | 機磁磁 (C:) ★ Program I | iles • AnalyzerMobile • confi | 23                 |                   |      | ▼ (7) 排录 conf | ine |       |  |
|-----------------------------------------------------------------------------|----------------------|-------------------------------|--------------------|-------------------|------|---------------|-----|-------|--|
|                                                                             |                      |                               | •••                |                   |      |               |     | CONT. |  |
| 組合管理 • 加入至際電                                                                | 置 ▼ 共用對家 ▼           | <b>新增資料</b> 火                 |                    |                   | (*** |               | 355 |       |  |
| ☆ 我的最爱 🔶                                                                    | 名稱 🖌                 |                               | 修改日期               | 類型                | 大小   |               |     |       |  |
| ● 下載                                                                        | i kernel.config      |                               | 2011/4/29 上午 07:09 | XML Configuration | 1 KB |               |     |       |  |
| 一条面<br>四、鼻折的位果                                                              | 📑 system.config      |                               | 2015/4/10 下午 04:57 | XML Configuration | 1 KB |               |     |       |  |
| ASSOCIATION H                                                               | i version config     |                               | 2014/3/19 下午 10:35 | XML Configuration | 1 KB |               |     |       |  |
| <ul> <li>&gt;&gt; 媒體</li> <li>(注) 文件</li> <li>↓ 音樂</li> <li>■ 週月</li> </ul> |                      |                               |                    |                   |      |               |     |       |  |
| ● 電話<br>4.本機磁碟 (C.)<br>4. ACER 15 上的 E                                      |                      |                               |                    |                   |      |               |     |       |  |
| 👊 網路                                                                        |                      |                               |                    |                   |      |               |     |       |  |
| ACERV15                                                                     |                      |                               |                    |                   |      |               |     |       |  |
| YMA 🛃                                                                       |                      |                               |                    |                   |      |               |     |       |  |
| JACKSONDAI-PC                                                               |                      |                               |                    |                   |      |               |     |       |  |
| NUS_LEE_PC                                                                  |                      |                               |                    |                   |      |               |     |       |  |
| LENOVO-MAY                                                                  |                      |                               |                    |                   |      |               |     |       |  |
| NAS4FREE                                                                    |                      |                               |                    |                   |      |               |     |       |  |
| 📕 PB-MAY                                                                    |                      |                               |                    |                   |      |               |     |       |  |
| 📜 tsclient                                                                  |                      |                               |                    |                   |      |               |     |       |  |
| USER-37A4C89E5                                                              |                      |                               |                    |                   |      |               |     |       |  |
| WIN-S791DQPZBI                                                              |                      |                               |                    |                   |      |               |     |       |  |
| 3個項目                                                                        |                      |                               |                    |                   |      |               |     |       |  |

酾益模管理技術

#### 備份資料庫

備份 Analyzer 的系統資料庫[BOStore],請使用 SQL Server Management Studio 連線到你 所使用的 SQL Server,選擇[BOStore]資料庫,按滑鼠右鍵[備份],如下圖

| Microsoft SQL Se   | erver Management Studio          |                                                   |                       |                          |       |           | × |
|--------------------|----------------------------------|---------------------------------------------------|-----------------------|--------------------------|-------|-----------|---|
| 檔案(F) 编辑(E)        | 檢視(V) 工具(T) 視窗(W) 社              | 群(C) 說明(H)                                        |                       |                          |       |           |   |
| 1 新增查詢(N)          | ) 18 8 8 B B 18 8 A              | <b>2</b>                                          |                       |                          |       |           |   |
| 物件總管               | - ÷ ÷                            | × 物件總管詳細資料                                        |                       |                          |       |           | × |
| 連接▼ 📑 🖳 🔳          | 7 🛃 🍒                            | 🖉 🕲 🔰 🦨 🝸 🛐 🌆 💹                                   | 1                     |                          |       |           | • |
| 🖻 🐻 localhost/SQL2 | 008 (SQL Server 10.50.1600 - 38) | localhost/SOL2008 (SQL Server 10.50.1             | 600 - sa)\資料庫\BOStore |                          |       |           |   |
| 日 (1) 資料庫          | 心中                               | 名稱                                                | 原則健全狀態                | 1                        |       |           |   |
| 田 🧰 資料庫            | 快照集                              | □ 資料庫圖表                                           |                       |                          |       |           |   |
| E Advent           | ure WorksD W2008                 | □□ <u>□</u> □ ★++++++++++++++++++++++++++++++++++ |                       |                          |       |           |   |
| EOST               | Sile Holksb H2000_cht            | 🗧 同義宇                                             |                       |                          |       |           |   |
| Repc               | 新增資料庫(N)                         | 🧰 可程式性                                            |                       |                          |       |           |   |
|                    |                                  | G 储存體                                             |                       |                          |       |           |   |
| 🗉 🧰 (河服器半          | 編寫資料庫的指令機會(5),                   | 🔁 安全性                                             | _                     |                          |       |           |   |
| 王 - 代第             | 工作(T)                            | 新印教(D)                                            |                       |                          |       |           |   |
| 🗉 📸 SQL Serv       | 原則(0)                            | 離線工作(T)                                           |                       |                          |       |           |   |
|                    | Facet(A)                         | 線上工作(C)                                           |                       |                          |       |           |   |
|                    | 歌動 PowerShell(H)                 | <b>産業(S)</b>                                      |                       |                          |       |           |   |
|                    | 報表(?) ・                          | (續(分(B))                                          |                       |                          |       |           |   |
|                    | 重新命名(M)                          | 還原(R) •                                           |                       |                          |       |           |   |
|                    | 冊)除(D)                           | 鏡像(M)                                             |                       |                          |       |           |   |
|                    | 重新整理 (F)                         |                                                   |                       |                          |       |           |   |
|                    | 屬性(R)                            | 轉送交易記錄(L)                                         |                       |                          |       |           |   |
|                    |                                  | 產生指令碼(E)                                          |                       |                          |       |           |   |
|                    |                                  | 摄取資料層應用程式(X)                                      |                       |                          |       |           |   |
|                    |                                  | 註冊為資料層應用程式(R)                                     |                       |                          |       |           |   |
|                    |                                  | 匯入資料(1)                                           |                       |                          |       |           |   |
|                    |                                  | 匯出資料(X)                                           |                       |                          |       |           |   |
|                    |                                  | 複製資料庫(C)                                          |                       |                          |       |           |   |
|                    |                                  | 管理資料庫加密(P)                                        |                       | 郵件主機                     | False |           | - |
|                    |                                  | 名稱                                                | BOStore               | 鏡像狀態                     | 無     |           | - |
|                    |                                  | 證則健全狀態                                            | 0                     | 擁有權鏈結                    | False |           | - |
| 就緒                 |                                  | A STREET                                          | nde døy               | -1- TEE 889-94 R.0 (72). | C 40  |           |   |
| ARRHA I            |                                  |                                                   |                       |                          |       | F# 05:43  | - |
|                    | 🐸 🔚 🖓                            |                                                   |                       |                          |       | 2015/8/26 | - |
|                    |                                  |                                                   |                       |                          |       |           |   |

備份 Analyzer 的系統資料庫[BOStore] · 注意目的地的檔案位置和名稱 · 如下圖

| 🧧 備份資料庫 - BOSTor                                                                                               | re                       |             |           |       |
|----------------------------------------------------------------------------------------------------|--------------------------|-------------|-----------|-------|
| 猛收真面                                                                                                    | 🗾 指令碼 🔸 🚺 說明             |             |           |       |
|                                                                                                    | <b>北</b> 海               |             |           |       |
|                                                                                                    | 深刻廣(7)。                  | r           | DOST      |       |
|                                                                                                    | 且 <b>木</b> 剂单(1).        | 1           | EOS IOI6  |       |
|                                                                                                    | 復原模式(M):                 |             | 元型        |       |
|                                                                                                    | 備份類型(K):                 | 1           | 完整        |       |
|                                                                                                    | □ 只複製備份(Y)               |             |           |       |
|                                                                                                    | 備份元件:                    |             |           |       |
|                                                                                                    | ( 資料庫(B)                 |             |           |       |
|                                                                                                    | ○ 檔案與檔案群組(G):            | ]           |           |       |
|                                                                                                    | 備份組                      |             |           |       |
|                                                                                                    | 名稱(N):                   | BOSTore-完整; | 資料庫 備份    |       |
|                                                                                                    | 描述(5):                   |             |           |       |
|                                                                                                    | 備份組逾期時間:                 |             |           |       |
|                                                                                                    | ☞ 於指定天數之後(E):            | 0           | <u></u>   |       |
| tr date                                                                                                    | ○ 於(0):                  | 2016/ 2/ 2  | *         |       |
| 5102<br>                                                                                                    | 目的地                      |             |           |       |
| 同服器:<br>localhost                                                                                              | 備衍至: (*                  | 磁碟(1)       | C 商品/带(E) |       |
| 連接                                                                                                    | C.\DB_Backup\BOStore.bak |             |           | 加入(D) |
|                                                                                                    |                          |             |           | 彩除保)  |
| See All All and the second second second second second second second second second second second second second |                          |             |           |       |
| 10                                                                                                    |                          |             |           | 内容(C) |
| 就緒                                                                                                    |                          |             |           |       |
| New Y                                                                                                    |                          |             |           |       |
|                                                                                                    |                          |             |           |       |
|                                                                                                    |                          |             | 確定        | 取消    |

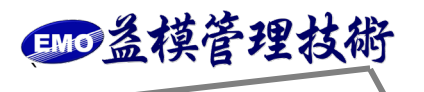

備份 Analyzer 的系統資料庫[BOStore] · 注意勾選[覆寫所有現有備份組] · 如下圖

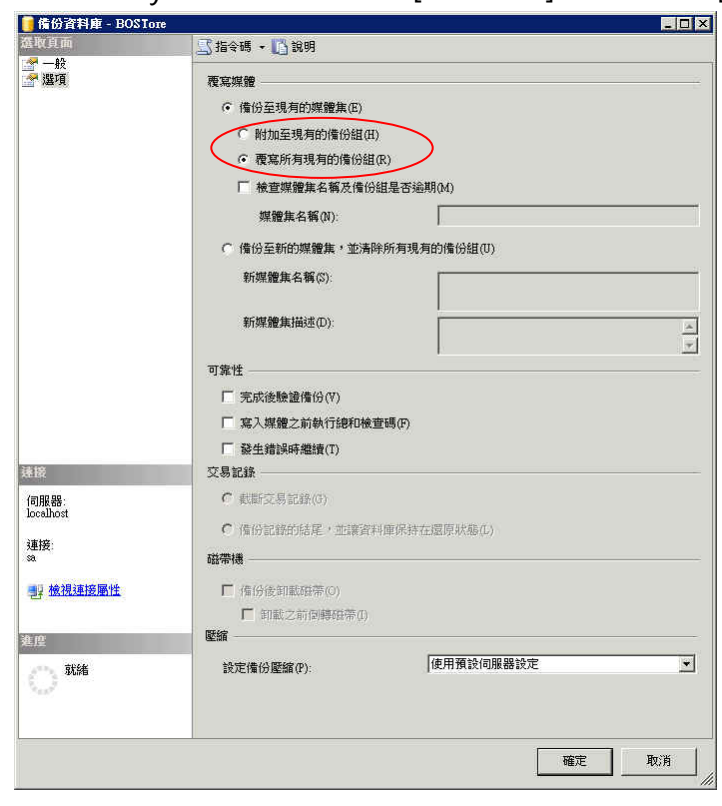

€₩●益模管理技術

## <u></u> . EMO BI 備份

備份 EMO BI 的 SSIS 和 SSAS 檔

備份 C:\EMO\_IS\_all 目錄中的所有檔案,其中包含有 SSIS 和 SSAS 的檔案,如下圖。

|                        |                                               |                    |         | _ 🗆 ×  |
|------------------------|-----------------------------------------------|--------------------|---------|--------|
| 檔案(E) 編輯(E) 檢視(Y) 我    | 的最愛( <u>A</u> ) 工具( <u>T</u> ) 說明( <u>H</u> ) |                    |         | 1      |
| 🔇 上一頁 🔹 🕤 - 🎓 搜朝       | 章 🍺 資料夾 🛛 🔯 🌛 🗙 🍤                             | <b>.</b>           |         |        |
| 網址(D) 🗇 C:\            |                                               |                    |         | 💌 🌛 移至 |
| 名稱 🔺                   | 大小 類型                                         | 修改日期               | 屬性      |        |
| ADFS                   | 檔案資料夾                                         | 2009/1/9 上午 12:33  | 1000100 |        |
| Documents and Settings | 檔案資料夾                                         | 2009/1/9 上午 12:23  |         |        |
|                        | 檔案資料夾                                         | 2015/6/30 上午 09:57 |         |        |
| FPSE_search            | 檔案資料夾                                         | 2009/1/9 上午 07:27  |         |        |
| Inetpub                | 檔案資料夾                                         | 2009/1/9 上午 07:27  |         |        |
| Program Files          | 檔案資料夾                                         | 2015/9/25 上午 11:30 | R       |        |
| mindows                | 檔案資料夾                                         | 2015/9/25 上午 11:33 |         |        |
| 🛅 wmpub                | 檔案資料夾                                         | 2009/1/9 上午 12:19  |         |        |
| _ 百德_Analyzer          | 檔案資料夾                                         | 2015/8/11 下午 05:57 |         |        |
| msizap exe             | 93 KB 應用程式                                    | 2007/2/17 下午 11:39 |         |        |
|                        |                                               |                    |         |        |
|                        |                                               |                    |         |        |
|                        |                                               |                    |         |        |
|                        |                                               |                    |         |        |
|                        |                                               |                    |         |        |
|                        |                                               |                    |         |        |
|                        |                                               |                    |         |        |
|                        |                                               |                    |         |        |
|                        |                                               |                    |         |        |
|                        |                                               |                    |         |        |
|                        |                                               |                    |         |        |
|                        |                                               |                    |         |        |
|                        |                                               |                    |         |        |
| 1                      |                                               |                    |         |        |

## C:\EMO\_IS\_all 目錄中的所有檔案,參考畫面,如下圖

| C:\EMO_IS_all                                                                                                    |                                                                                          |                                                                                                    |                                                                                                    |                                                           | _ 🗆 🗙  |
|----------------------------------------------------------------------------------------------------|------------------------------------------------------------------------------------------|----------------------------------------------------------------------------------------------------|----------------------------------------------------------------------------------------------------|-----------------------------------------------------------|--------|
| 檔案(E) 編輯(E) 檢視(Y) 我的                                                                                                    | の最愛(点) 工具                                                                                | (I) 說明(H)                                                                                                    |                                                                                                    |                                                           | 1      |
| ③ 上一頁 • ③ -  ● 搜尋                                                                                                    | 🕞 資料夾 📋                                                                                  | is () 🗙 🖌 🗰                                                                                                    | ÷                                                                                                    |                                                           |        |
| 網址(D) 🛅 C:\EMO_IS_all                                                                                                    | the concentration of the                                                                 |                                                                                                    |                                                                                                    |                                                           | 🔻 芛 移至 |
| 名稱                                                                                                    | 大小                                                                                       | 類型                                                                                                    | 修改日期                                                                                                    | 屬性                                                        |        |
| MLL Ways_CUBE<br>batch<br>EMO_IS<br>form<br>Logs<br>NoUser_Cube<br>ALL_FACT.dtsx<br>CustService_DIM.dtsx<br>EMO_IS.sun<br>EMO_IS.sun<br>EMO_IS.sun<br>export_360636241.sml<br>export_393873776.sml<br>FIN_DIM.dtsx<br>Sale_DIM.dtsx<br>SSIS_SSAS.dtsx<br>SSIS_SSAS.dtsx<br>SSIS_SUmary.dtsx | 87 KB<br>92 KB<br>1 KB<br>8 KB<br>1,492 KB<br>31 KB<br>114 KB<br>87 KB<br>24 KB<br>35 KB | 檔案資料夾<br>檔案資料夾<br>檔案資料夾<br>檔案資料夾<br>檔案資料夾<br>檔案資料夾<br>相素資料夾<br>Microsoft Visual Stu<br>Visual Studio Solutio<br>XML Document<br>Integration Services<br>Integration Services<br>Integration Services<br>Integration Services | 2015/9/1上午11:40<br>2015/9/125 ド午 02:07<br>2015/11/19 上午11:<br>2015/6/16 上午 09:38<br>2015/9/25 ド午 02:17<br>2015/6/16 ド午 10:27<br>2009/7/1 下午 12:10<br>2010/5/6 上午 10:06<br>2009/6/10 下午 03:54<br>2015/11/19 下午 04<br><br>2012/5/23 上午 11:12<br>2009/6/30 下午 05:44<br>2009/6/30 下午 03:38<br>2009/7/1 下午 01:02 | A<br>A<br>HA<br>A<br>A<br>A<br>A<br>A<br>A<br>A<br>A<br>A |        |

酾益模管理技術

#### 備份資料庫

備份 EMO BI 的系統資料庫[EMO\_BI] · 請使用 SQL Server Management Studio 連線到你所 使用的 SQL Server · 選擇[EMO\_BI]資料庫 · 按滑鼠右鍵[備份] · 如下圖

| 🍢 Microsoft SQL Server Management Studio                         | ·                   |            |
|------------------------------------------------------------------|---------------------|------------|
| 檔案(E) 編輯(E) 檢視(Y) 工具(I) 親窗(W)                                    | 社群(C) 說明(出)         |            |
| 🛄 新增查詢N) 🕞 📸 📸 🕃 💕 🕫                                             | * = # } = * * * * . |            |
| 物件總管 • ₽ × / 物件總                                                 | 管詳細資料               | <b>-</b> × |
| 連接② 📲 🚆 📱 🍸 🛃 🚺 🚺 🛃 .                                            | 🔰 Y 🏦 🏢             |            |
| E GOLAPDB (SQL Server 9.0.4035 - 38)                             |                     |            |
|                                                                  | EMO_BI              |            |
| 日 資料庫快照集 (                                                       | DLAPDB'資料庫'EMO_BI   | 8個項目       |
| EMO BI<br>Percertan 新贈資料庫(N)                                     |                     |            |
| E ReportSei 新增音詢(O)                                              |                     |            |
| 田 🔤 安全性 福息資料用的指令碼寫()                                             | n e                 |            |
|                                                                  |                     |            |
|                                                                  | ▶ 刑羅①               |            |
| <ul> <li>Notification S 報告</li> <li>Notification S 報告</li> </ul> | ▶ 離線工作(I)           |            |
| 重新命名(M)                                                          | 線上工作回               |            |
| 刪除( <u>D</u> )                                                   | 屋箱(1)               |            |
| 重新整理D                                                            | <b>(</b> 億份田)       |            |
| 屬性®                                                              | 還原 E +              |            |
|                                                                  | 鏡像( <u>M</u> )      |            |
|                                                                  | 智動資料庫鏡像監視器(Q)       |            |
|                                                                  | 轉送交易記錄(L)           |            |
|                                                                  | 產生指令碼(E)            |            |
|                                                                  | 匯入資料(1)             |            |
|                                                                  | 匯出資料(X)             |            |
|                                                                  | 複型資料庫で)             |            |
|                                                                  | DOME DE L'INFORME   |            |
|                                                                  |                     |            |
|                                                                  |                     |            |
| 日輸出                                                              |                     |            |
| 就緒                                                               |                     |            |
|                                                                  |                     |            |

備份 EMO BI 的系統資料庫[EMO\_BI]·注意目的地的檔案位置和名稱,如下圖

| <mark> </mark> 備份資料庫 - EMO_BI |                                          |                               |                |
|-------------------------------|------------------------------------------|-------------------------------|----------------|
| 1 一般                          | □ 指令碼 • □ 訊明                             |                               |                |
| 🖀 選項                          | 來源 ————————————————————————————————————  |                               |                |
|                               | 資料庫( <u>I</u> ):                         | EMO_BI                        |                |
|                               | 復原模式( <u>M</u> ):                        | 完整                            |                |
|                               | 備份類型(広):                                 | 完整                            | •              |
|                               | 備份元件:                                    |                               |                |
|                               | ④ 資料庫(B)                                 |                               |                |
|                               | C 檔案與檔案群組(G):                            |                               |                |
|                               | 備份組                                      | 1                             |                |
|                               | C HE OL                                  | EMO BI-完整 資料庫 備份              |                |
|                               | (1)(1)(1)(1)(1)(1)(1)(1)(1)(1)(1)(1)(1)( | ALL ALL ALL DE TAR THE PERSON |                |
|                               | (用)空(公).                                 |                               |                |
|                               |                                          |                               |                |
|                               | (● Z(後(E)) 0                             | 五 木                           |                |
|                               | ○於②: [2010/2/                            | 4 <u>*</u> ]                  |                |
|                               | 目的地                                      |                               |                |
| DIRES:<br>DLAPDB              | 備份至: • 6                                 | <b>編① C</b> 磁帶(2)             |                |
| 車接:                           | DADE_BackupAEMO_BLbak                    |                               | 加入①…           |
| a                             |                                          |                               | 移除( <u>R</u> ) |
| <u>授 檢視連接屬性</u>               |                                          |                               | 内容(C)          |
| 10F                           |                                          |                               |                |
| -112<br>                      |                                          |                               |                |
| 44.48                         |                                          |                               |                |
|                               |                                          |                               |                |
|                               |                                          |                               | -              |
|                               |                                          | 確定                            | 取消             |

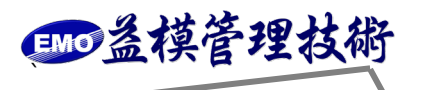

備份 EMO BI 的系統資料庫[EMO\_BI],注意勾選[覆寫所有現有備份組],如下圖

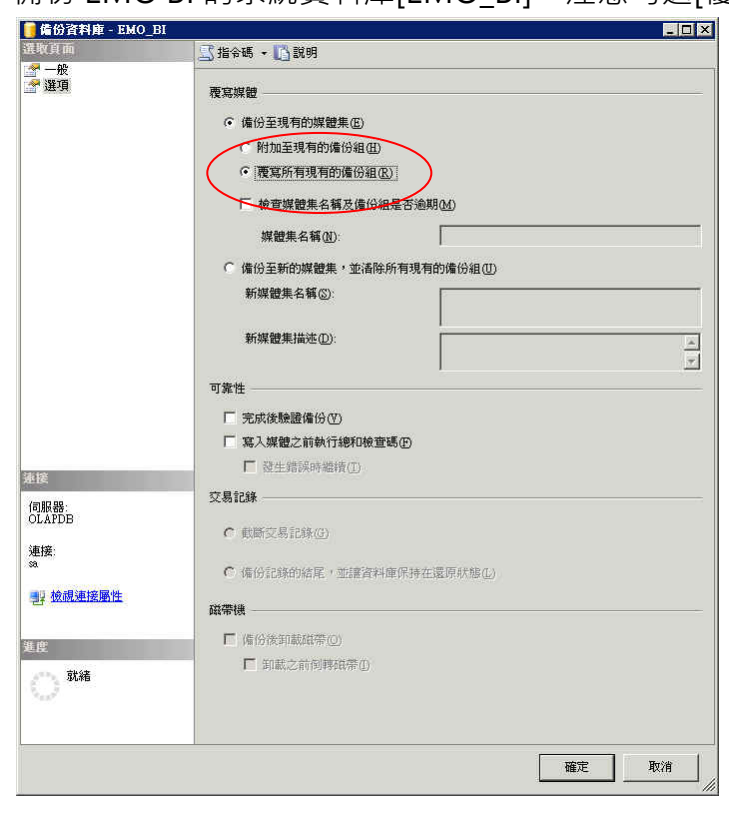

酾益模管理技術

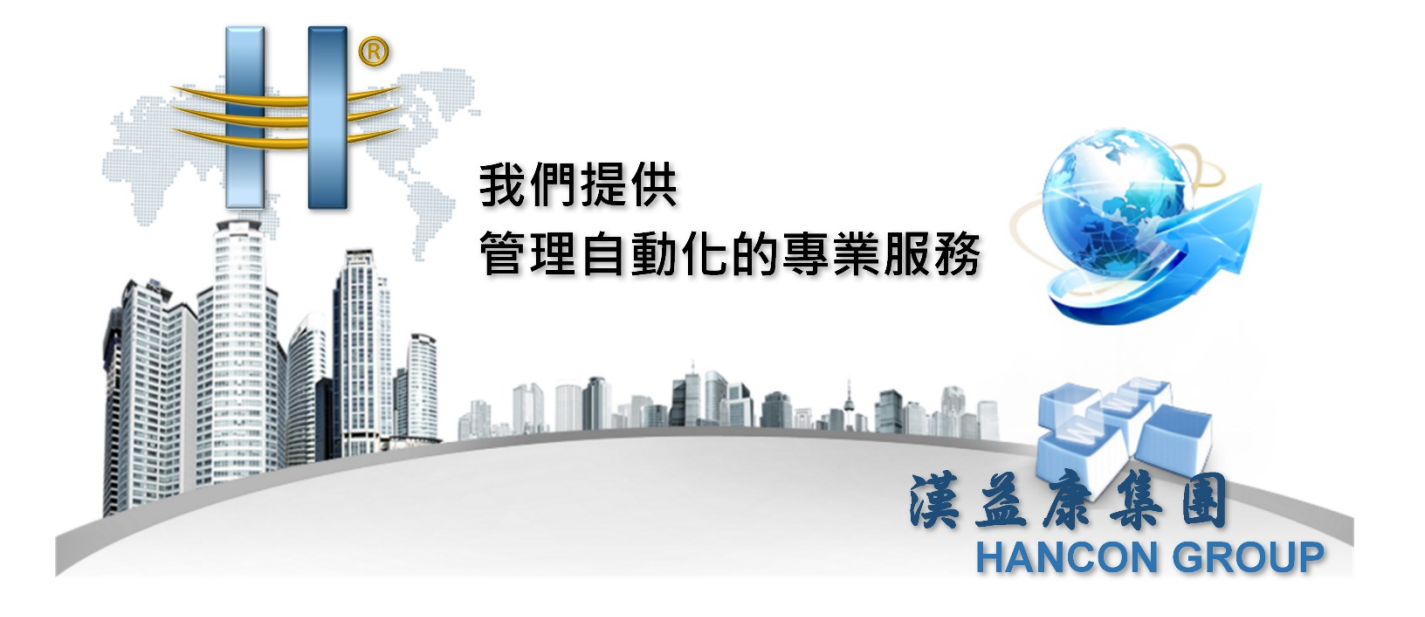

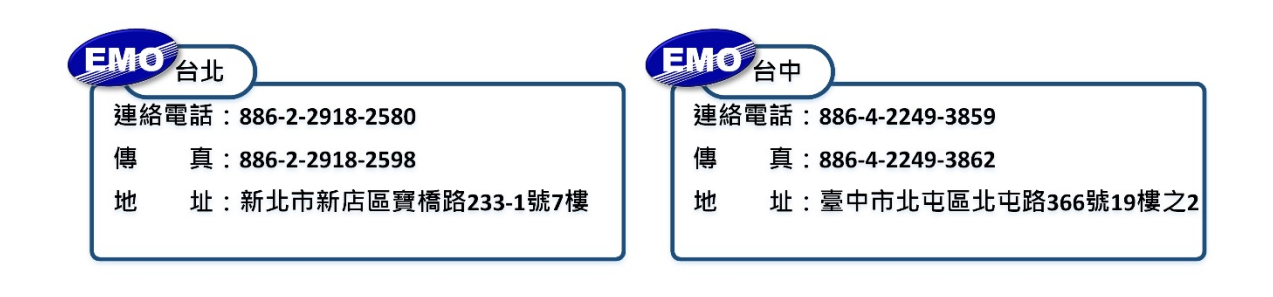

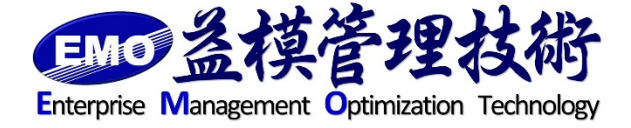